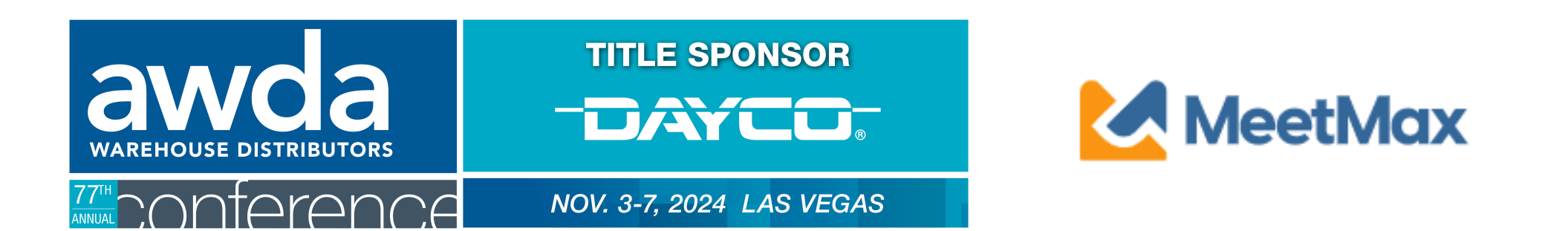

## **BUYER/WD**

### Confirm account, set meeting availability, and select & rank supplier companies

Using MeetMax Scheduling Website

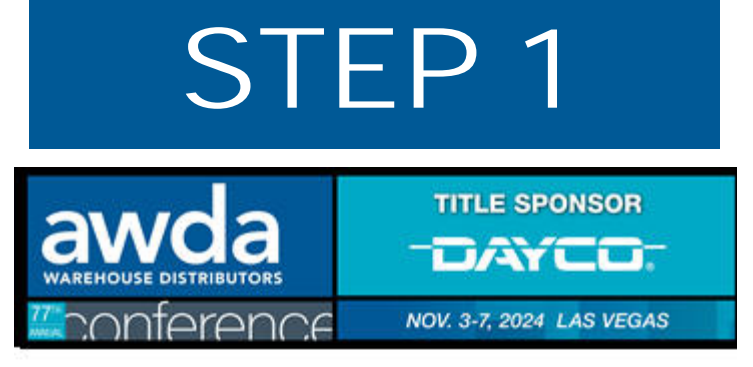

#### Test Supplier,

Thank you for your participation in the 2024 AWDA Conference taking place Nov Srd to 7th, 2024.

Below is the registration link to access the MeetMax Online Scheduling Software.

Please click here for a guide on the needed steps at this time and complete the following:

- Access MeetMax: Click the "Confirm Account" button below to access the MeetMax Online Scheduling Software.
- Confirm Account and Add Company Profile: In the "Company Details" tab, confirm company information, add a profile/logo and create your own user generated username. Complete the profile by August 15, 2024.
- Edit Available Time Slots: <u>Select</u> any time slots that your company will be available for a meeting. No selections indicate zero availability.
- 4. Promote Your Company between July 1 September 13: Be sure to reach out to the registered WD/Distributor companies to promote your company. Vendors/Manufacturers that do not receive a minimum of 8 meeting requests may not continue in the AWDA Conference and will receive a full registration refund.
- 5. Rank-WD/Distributor Companies between September 15 20: After your account has been confirmed here, a confirmation email will be sent with a link to re-access this MeetMax scheduling site. On September 15, click on that link to view the WD/distributor companies that selected your company and begin to select/rank the WD/distributors that are of interest to your company. Be sure to select the WD/distributors that requested your company, if interested, to increase the creation of a meeting between the two of you.

#### Confirm Account

Add to Calendar

Company designated contact should have received an invitation email to access the MeetMax scheduling site. Email ashlie.vesper@autocare.org if the email needs to be resent.

|                                   | a<br>utors                                                                                         | TITLE SPONSOR                                                                                                    |  |  |
|-----------------------------------|----------------------------------------------------------------------------------------------------|----------------------------------------------------------------------------------------------------|--|--|
| NINUAL CONTER                     | PUCE                                                                                               | NOV. 3-7, 2024 LAS VEGAS                                                                                              |  |  |
| Velcome Company Details Profile U | pload Company Availability                                                                         | MeetMa                                                                                                    |  |  |
|                                   |                                                                                                    | 🙎 Test Supplier Logout 🖲                                                                                              |  |  |
| Company Name<br>Test Supplier     | * Number of Teams<br>1                                                                             | State                                                                                                    |  |  |
|                                   |                                                                                                    |                                                                                                    |  |  |
| ompany Logo<br>Upload             | Business Regions                                                                                   | Company Website  Company Website  http:// is required before website url  Please identify Company Team Type  -select- |  |  |
|                                   | <ul> <li>South America</li> <li>Europe</li> <li>Asia</li> <li>Africa</li> <li>Australia</li> </ul> |                                                                                                    |  |  |
| Username                          |                                                                                                    |                                                                                                    |  |  |
|                                   |                                                                                                    |                                                                                                    |  |  |
| ompany Contact<br>First           | *Last                                                                                              | Title                                                                                                    |  |  |
| 1.1175 Y                          |                                                                                                    |                                                                                                    |  |  |
| elephone                          | Cell                                                                                               | * Email                                                                                                    |  |  |
|                                   |                                                                                                    |                                                                                                    |  |  |

After clicking "Confirm Account" you will enter the MeetMax scheduling site to enter company and individual details:

- Confirm your company information
- Confirm # of meeting teams (not the # of attendees) If an additional team is needed with a specific business function which requires its own schedule (Ex. Sample Company Team Marketing, Sample Company Team IT), please contact ashlie.vesper@gmail.com
- Enter Company/Product Description/Logo
- Create User Generated username
- Confirm contact information
- Click "Submit"

After submitting company details, you will receive an email from MeetMax with your username and confirmation code. Use this email to re-access the platform in the future.

Under "Company Availability", select any time slots in which your company is available. No selections indicate zero availability.

| Welcome Cor       | npany Details Profile                | e Upload C         | ompany Availability | MeetMa                            |
|-------------------|--------------------------------------|--------------------|---------------------|-----------------------------------|
|                   |                                      |                    |                     | 💄 Test Supplier Logout (          |
| Please select the | e times that you <mark>are</mark> av | ailable for 1-on-1 | meetings. Meeting   | g times are in pacific time zone. |
|                   |                                      |                    |                     |                                   |
| No selections m   | ade indicate no availat              | bility.            |                     |                                   |
| Availability      |                                      |                    |                     |                                   |
| Date              | From To                              |                    |                     |                                   |
| 11/03/24 🗸        | 8:00 AM 🗸                            | ~ SELEO            | T REMOVE            |                                   |
| Sun, Nov 3        | Mon, Nov 4                           | Tue, Nov 5         | Wed, Nov 6          | Thu, Nov 7                        |
| select all        | select all                           | select all         | select all          | □ select all                      |
| 🗆 8:00 - 8:40 AM  | 🗆 8:00 - 8:40 AM                     | 🗆 1:00 - 1:20 PM   | 🗆 1:00 - 1:20 PM    | 🗆 9:00 - 9:20 AM                  |
| 🗆 8:45 - 9:25 AM  | 🗆 8:45 - 9:25 AM                     | 🗆 1:30 - 1:50 PM   | 1:30 - 1:50 PM      | 🗆 9:30 - 9:50 AM                  |
| 🗆 9:30 - 10:10 AN | I 🗌 9:30 - 10:10 AM                  | 2:00 - 2:20 PM     | 2:00 - 2:20 PM      | 🗆 10:00 - 10:20 AM                |
| 🗆 10:15 - 10:55 A | M 🗌 10:15 - 10:55 AM                 | 2:30 - 2:50 PM     | 2:30 - 2:50 PM      | 🗆 10:30 - 10:50 AM                |
| 🗆 11:00 - 11:40 A | M 🗌 11:00 - 11:40 AM                 | 3:00 - 3:20 PM     | 3:00 - 3:20 PM      | □ 11:00 - 11:20 AM                |
| 🗆 11:45 - 12:25 P | M 🗌 11:45 - 12:25 PM                 | 🗆 3:30 - 3:50 PM   | 🗆 3:30 - 3:50 PM    | □ 11:30 - 11:50 AM                |
| 2:00 - 2:40 PM    | 2:00 - 2:40 PM                       | 4:00 - 4:20 PM     | 🗆 4:00 - 4:20 PM    | □ 1:00 - 1:20 PM                  |
| 2:45 - 3:25 PM    | 2:45 - 3:25 PM                       | 4:30 - 4:50 PM     | 🗆 4:30 - 4:50 PM    | □ 1:30 - 1:50 PM                  |
| 3:30 - 4:10 PM    | 🗆 3:30 - 4:10 PM                     |                    |                     | 2:00 - 2:20 PM                    |
| 4:15 - 4:55 PM    | 4:15 - 4:55 PM                       |                    |                     | 2:30 - 2:50 PM                    |
|                   | 🗆 5:00 - 5:40 PM                     |                    |                     | 3:00 - 3:20 PM                    |
|                   |                                      |                    |                     | 3:30 - 3:50 PM                    |
|                   |                                      |                    |                     | 4:00 - 4:20 PM                    |
|                   |                                      |                    |                     | 4:30 - 4:50 PM                    |

Only the days in which your company is participating in oneon-one meetings will appear.

Example: If your company registered for only Nov. 3 - 4 meetings, only Sunday and Monday timeslots will be visible.

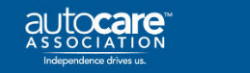

#### Selecting Companies for Meetings

Select "Review Companies" under the "Manage Meetings" tab.

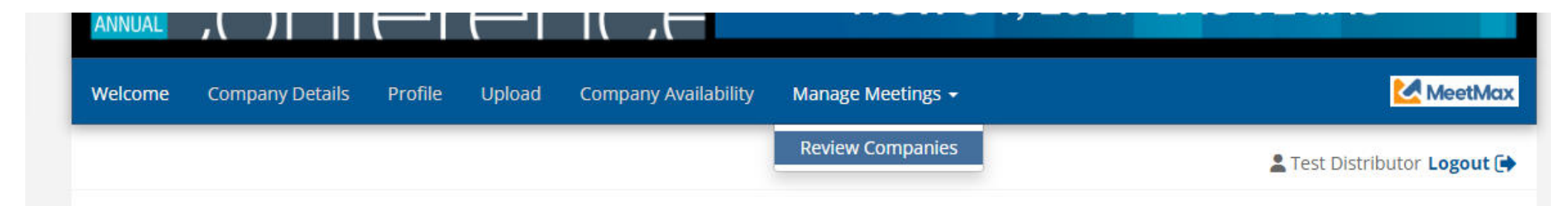

At the top of the page, you will find more detailed instructions to assist in selecting and ranking companies.

Beneath the instructions, review the list of vendor companies. You may also search for a company or use the filters on the left side to narrow down the

results.

You can also use the search function to search for keywords that appear within a company's description.

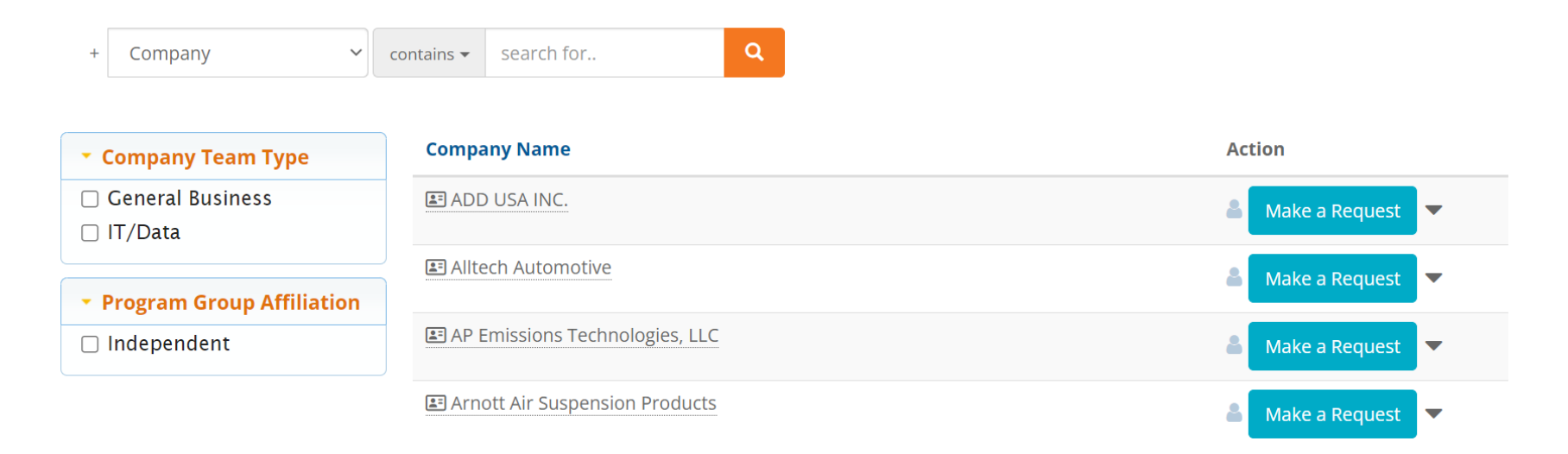

Click on a company name to view profile and their additional information.

Click on "Make a Request" next to the vendor that is of interest to your company.

| + Company 🗸               | contains 🕶 | search for | ٩ |                |
|---------------------------|------------|------------|---|----------------|
| • Please identify Company | Compa      | ny Name    |   | Action         |
| Team Type                 | I Test     | Supplier   |   |                |
| 🗆 General Business        |            |            |   | Make a Request |

Or

To "Opt-Out" of meeting with a company, which will instruct the system to anonymously prevent a meeting being scheduled between your two companies, click on the drop down arrow next to "Request" and select "Opt-out".

Identifying "Request" or "Opt-Out" only needs to be done for the companies that you specifically targeted. It does not need to be done for each company.

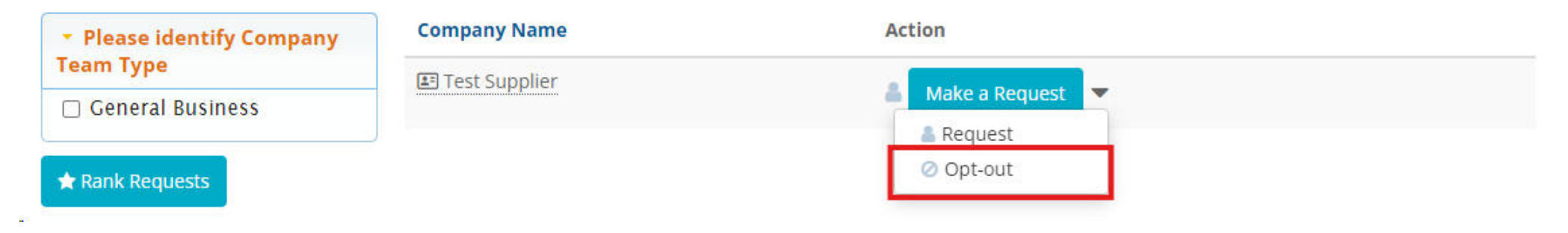

You may begin ranking your selected companies by clicking on the "Rank Requests" button at the top and bottom of the list of vendor company names.

★ Rank Requests

Or by selecting "Selected Companies" under "Manage Meetings".

| Welcome | Company Details | Profile | Upload | Company Availability | Manage Meetings 👻  |
|---------|-----------------|---------|--------|----------------------|--------------------|
|         |                 |         |        |                      | Review Companies   |
|         |                 |         |        |                      | Selected Companies |

## Ranking Companies

To change the rank of a company, either:

- Click in the ranking box and type in the new number
  - or
- Simply drag and drop the company name to its preferred order.

| Sent Requests        |                |           |                  |  |  |
|----------------------|----------------|-----------|------------------|--|--|
| Rank                 | Name           | Date      | Action           |  |  |
| ∷ 1                  | Leah Manu Test | Yesterday | 🗙 Cancel Request |  |  |
| II 2 TOP<br>Opt-Outs | MFG DO NOT USE | Today     | X Cancel Request |  |  |
| Name                 | Date           |           | Action           |  |  |
| Test Manu            | Today          |           | 🖉 Undo Opt-out   |  |  |

Note: The companies you have opted-out of will also be listed. These companies cannot be ranked.

## RANKINGS AUTOMATICALLY SAVED

After your selections are ranked to your preference, please note there is no "submit" button. Rankings are saved automatically.

## EDITING SELECTED COMPANIES

To change the status of a selected company, return to "Selected Companies" and click either "Cancel Request" or "Undo Opt-Out" next to that company's name.

Distributor deadline to select/rank is Sept. 13. Schedules will be sent by Sept. 30.

# WD/Distributor Deadlines and Action Items

Additional details at www.autocare.org/awdaconference

| Deadlines                 | Action                                                                 |
|---------------------------|------------------------------------------------------------------------|
| By Aug. 15,<br>2024       | Register Company (includes one attendee)                               |
| Sept. 3, 2024             | Begin selecting/ranking companies you'd<br>like to meet.               |
| By Sept. 13,<br>2024      | Deadline to finish selecting/ranking your preferred companies.         |
| By Aug. 15.<br>2024       | <i>(Optional)</i> Reserve Venetian Hotel Room at AWDA discounted rate. |
| By Sept. 30,<br>2024      | Schedules Sent to Companies                                            |
| Oct. 1 - Oct.<br>25, 2024 | Companies may manually edit schedule or request new meetings           |
| Begins Oct. 1,<br>2024    | Additional Delegates Registration Fee<br>Increases by \$100            |
| By Oct. 22,<br>2024       | Vendors Suite Assignments are shared                                   |
| Nov. 3 - 7,<br>2024       | One-on-One Meetings                                                    |